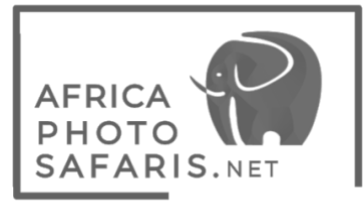

Travel advisory: Fill out 24 Hours before departure: https://afyamsafiri.moh.go.tz

### Tanzania E-visa Application

While most of the application will be straight forward, there are some parts where you will need information from me. To simplify the process I have created this step-by-step guide to assist with completing the application.

NOTE: it is absolutely critical that you have your Yellow fever vaccination and proof of Yellow fever card as proof of the vaccination, alternatively a Yellow Fever vaccination waiver from your physician (original copy please)

Before you begin, please make sure to have the following ready, prepped and available for upload.

- Photo of the ID page of your passport: your passport must be valid for at least 6 months from the date of your arrival in Kenya.
- Passport Photo of you: You can use your phone to take this image, just following image requirements
  - It must be taken in the last six months, so it shows your current appearance.
  - <u>The photograph must show your whole face.</u>
  - If you normally wear prescription glasses, a wig, or a hearing device and more, you may wear those in the photograph as well.
  - You should not wear a hat that hides your hair/hairline.
  - Dark glasses that are worn for aesthetic reasons are not allowed.
- Flight ticket: You must show proof of a booked return-flight ticket.
- Proof of accommodation: This includes hotel bookings or any other place where you plan to stay while you are in the country.
- Travel itinerary: This includes places you plan to visit as a tourist in Kenya

### **INSTRUCTIONS**

Immigration e-services portal is best viewed in Mozilla Firefox and Google Chrome. To Download Mozilla Firefox <u>click here</u>. To download Google chrome <u>click here</u>

- 1. Go to <u>https://eservices.immigration.go.tz/</u>
- 2. Click green APPLY FOR A NEW VISA tab & begin the process (and receive an application ID number)
- 3. You should get a confirmation email with your ID, but just to be safe, please write this down as you will need it to log in to the system to access the visa. Also be sure to remember your security question and answer as well
- 4. For the Nationality at Birth question you need American (some other drop-down boxes in the application have it as United States of America you look under A and not U)
- 5. For nearby Embassy choose the NYC or DC option
- 6. Visit details: For US citizens the only visa option for you is a Multiple entry visa (Ted, for you go with single entry option)
- 7. Purpose of visit: Leisure and Holiday
- 8. Travel Plans: Port type is Airport, to be provided
- 9. Date of Arrival:
- 10. Stay duration:
- 11. Local Host: Host is "Company/Organization"
- 12. Local Host: to be provided
- 13. Local Host: to be provided
- 14. Local Host: to be provided
- 15. Local Host: Company name/Organization Registration No not required so leave blank
- 16. Local Host: Relationship is Tour Operator
- 17. Local Host: to be provided
- 18. Accommodation: Where you are staying is Hotel
- 19. Accommodation: Physical Address, just list the name of properties
- 20. Ignore countries resided
- 21. For traveling as a group the answer is No
- 22. UPLOADS: For the Passport Photo and Bio data page please remember that only JPEG's or PNG's no more than 300 KB will be accepted
- 23. UPLOADS: for supporting Docs these need to be PDF's no bigger than 1 MB I think you need only add your flight/e-ticket
- 24. Pay for your e-visa online

Once the visa has been approved (allow for up to ten business days, but it could be less than this), you should receive an email advising as such (please be sure to check spam). You will need to log in using your ID etc to then open and print out the visa to bring with you.

Visit https://eservices.immigration.go.tz/visa/ and click on New Application

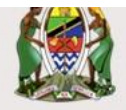

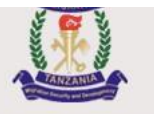

Home Visa Application Guidelines

### Welcome to Tanzania Electronic Visa Application System!

You can now apply for an Online Visa to visit the United Republic of Tanzania (both Tanzania Mainland and Zanzibar). You are required to fill in the online form, make payment, and submit your application online. Your form will be internally reviewed and processed.

Applicants will be notified through their e-mails whether their applications have been accepted or rejected. They may also TRACK their application statuses through the online system. Applicants may as well be required to visit the nearest Tanzanian Embassies or Consular Offices for interviews.

### Keynote before you start:

Please consider the following information beforehand.

- 1. Types of Visa
- 2. Required documents
- 3. Countries whose citizens do not require visa on entry
- Countries whose citizens require approval by the Tanzania Commissioner General of Immigration.

### What do you want to do?

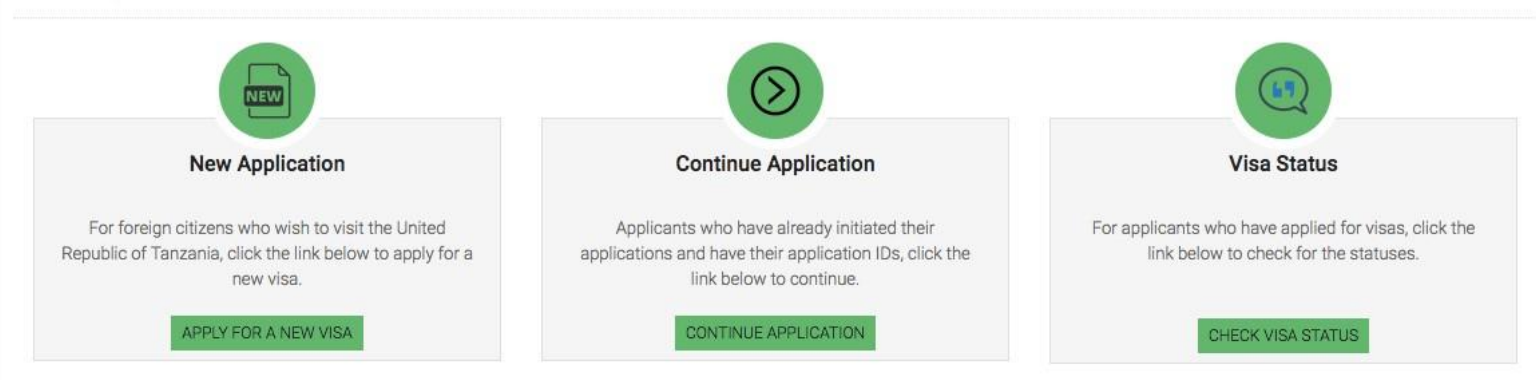

#### Fill in your basic information

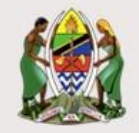

Visa Application System

F

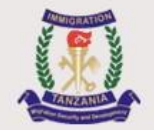

Home Visa Application Guidelines

### Apply for a new Visa

You are about to apply for a new Visa. Please fill the required information to generate an application ID which you can use for future references.

| Basic | Information           |  |
|-------|-----------------------|--|
| JUOID | in thorit i detroit i |  |

| Email *             |                           |
|---------------------|---------------------------|
| Email               |                           |
| Email is required   |                           |
| Security Question * |                           |
| - Select Question   | Å                         |
| Security Answer *   |                           |
| Answer              |                           |
| I'm not a robot     |                           |
|                     | Start New Application   A |

© 2018 - Electronic Visa

Support Email: visatanzania@immigration.go.tz

Copy your application ID and save in a safe place. Proceed to next step.

| Application Information                                                                                                    | Application ID                                                                      |                          |
|----------------------------------------------------------------------------------------------------|-------------------------------------------------------------------------------------|--------------------------|
| Please record your Application ID in a safe and secure place. If there are technical issues with the system; or if you want to complete your application some other time, you can save your work and later start from where you left off.<br>In order to access your application later, you will need: (1) your Application ID, and (2) an answer to the Security Question you provided in the previous page.<br>If you do not plan to complete your application within the next 30 days, download your application to your computer by clicking the "Save" button at the bottom of the last completed page. Follow the instructions. When you are ready to complete your application, select "Continue Application". | Your Application ID is<br>18EW-M12K-HU18<br>Date<br>18 <sup>th</sup> December, 2018 | Сору                     |
|                                                                                                    |                                                                                     | Proceed to next step   A |

© 2018 - Electronic Visa

Support Email: visatanzania@immigration.go.tz

Fill in your personal information.

| ontact, Address and<br>mplovment | Personal Information    |                            |                     |
|----------------------------------|-------------------------|----------------------------|---------------------|
|                                  | First name *            | Former or Maiden Name      | Surname             |
| Passport Information             | First name              | Former or Maiden Name      | Surname             |
| Travel Information               | Gender *                | Marital Status *           |                     |
| Travel Companions                | O Male O Female         | Select Status 💠            |                     |
| Documents                        | Data and Diago of Disth |                            |                     |
| Declaration                      | Date and Place of Birth |                            |                     |
|                                  | Birth Date *            | Country *                  | City *              |
| Payments                         | Birth Date              | - Select Country -         | City                |
| Complete                         |                         |                            |                     |
|                                  | Nationality             |                            |                     |
|                                  | Nationality at Birth *  | Present Nationality *      |                     |
|                                  | - Select Nationality -  |                            |                     |
|                                  | - Select Nationality -  | ◆ - Select Nationality - ◆ |                     |
|                                  | Save and exit I         |                            | Save and continue I |

Add your contact information and your employment details.

| Contact, Address and | Telephone No                | Mobile No *     | Email *            |
|----------------------|-----------------------------|-----------------|--------------------|
| imployment           | Telephone No                | +91 81234 56789 | Email              |
| assport Information  |                             |                 |                    |
| ravel Information    | Physical Address            |                 |                    |
|                      | Present Physical Address *  | Present City *  | Present Country *  |
| raver companions     | Present Physical Address    | Present City    | - Select Country - |
| ocuments             | Permanet Physical Address * | Permanet City * | Permanet Country * |
| Declaration          | Permanet Physical Address   | Permanet City   | - Select Country - |
| ayments              |                             |                 |                    |
| omplete              | Employment                  |                 |                    |
| prote                | Employment Status *         | Employer        | Occupation         |
|                      | - Select Status -           | Employer        | Occupation         |

Add your **passport details** as well as family details.

| ✓ Personal Information | Passport Information |                   |               |    |
|------------------------|----------------------|-------------------|---------------|----|
| ✓ Contact, Address and | Passport Type *      | Passport Number * |               |    |
| Employment             | Select Pasport type  | \$<br>Pas         | sport Number  |    |
| Passport Information   | Country of Issue *   | Place             | e of issue *  |    |
| Travel Information     | - Select Country     | \$<br>Plac        | ce of issue   |    |
| Travel Companions      | Issuance Date *      | Expiry            | y Date *      |    |
| Documents              | issuance Date        |                   | Expiry Date   |    |
| Declaration            | Spouse Information   |                   |               |    |
| Payments               | Full name *          | Natio             | nality *      |    |
| Complete               | Spouse name          | - Se              | elect country | \$ |
|                        | Father Information   |                   |               |    |
|                        | Full name *          | Natio             | nality *      |    |
|                        | Father name          | - Se              | elect country | \$ |

Note: Guardian information is a required field. Add not applicable and select your nationality.

# Guardian Information

| Full name *       | Nationality * |                     |
|-------------------|---------------|---------------------|
| not applicable    | INDIA         | \$                  |
| Save and exit (P) |               |                     |
| Save and exit [ 🖺 | Sa            | ve and continue   🖛 |

Add your travel information.

| <ul> <li>Personal Information</li> </ul> | Tanzania Embassy                                           |   |                                             |    |
|------------------------------------------|------------------------------------------------------------|---|---------------------------------------------|----|
| <ul> <li>Contact, Address and</li> </ul> | Country from where you are applying *                      | N | Nearby embassy to handle your application * |    |
| Employment                               | Select Country 🜲                                           | - | - Select embassy -                          | \$ |
| <ul> <li>Passport Information</li> </ul> |                                                            |   |                                             |    |
| Travel Information                       | Visit Details                                              |   |                                             |    |
| Travel Companions                        | Type of Visa Requested *                                   | Ρ | Purpose of your visit *                     |    |
| nuveroompanions                          | - Select visa type 🜲                                       |   | - Select visit purpose                      | \$ |
| Documents                                | Is this your first time to visit Tanzania? Last visit date |   | Visa Number                                 |    |
| Declaration                              | O Yes O No 🖬 Last visit date                               |   | Last Visa Number                            |    |
| Payments                                 |                                                            |   |                                             |    |
| Complete                                 | Travel Plans                                               |   |                                             |    |
|                                          | Destination *                                              | P | Port Type *                                 |    |
|                                          | - Select destination                                       | [ | – Select Port Type –                        | \$ |
|                                          | Port of entry                                              | P | Port of departure                           |    |
|                                          | - Select port                                              |   | - Select port -                             | \$ |
|                                          | Date of arrival *                                          | S | Stay duration (days) *                      |    |
|                                          | Date of arrival                                            |   | Stay duration (days)                        |    |

Your local host will be Company / Organization. Details provided in the PAPERWORK section of your Safari page

## Local Host

### Host \* ✓ -- Select host --Tanzania Citizen Company/Organization Mobile No Self Resident with Pass Mobile No Resident with Permit Company name/ Organization registration No Email Company name/ Organization registration No Email **Physical Address** Relationship Relationship Physical Address

Your **accommodation will be hotel.** Enter details of the first hotel /camp / lodge. Address does not have to be a details street address in case of a camp/lodge. Just use the area where it is located as indicated on your itinerary

## Accommodation

| Select accommodation | Physical Address * |  |
|----------------------|--------------------|--|
| ✓ Hotel<br>Motel     | Physical Address   |  |
| Apartment            |                    |  |
| Private Residence    |                    |  |

**Countries resided** – Enter details of all the countries you have lived in.

|             |            |               | + Add reside                                                                 | ed country   |
|-------------|------------|---------------|------------------------------------------------------------------------------|--------------|
| Start Year  |            | End Year      |                                                                              |              |
| Select year | \$         | - Select year | \$                                                                           | â            |
|             | Start Year | Start Year    | Start Year     End Year <ul> <li>Select year</li> <li>Select year</li> </ul> | + Add reside |

Group or Organization Name - Select NO, as you will enter as an indivdual

# Who is accompanying you?

# Are you traveling as part of a group or organization?

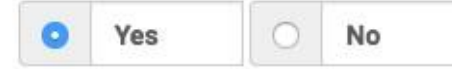

## Group or Organization Name \*

| -       |           | 1 a        |                       |
|---------|-----------|------------|-----------------------|
| CEROLIN | OF I Irag | nization   | Name                  |
| GIUUU   |           | I IIZaliui | I I VALLIC            |
|         |           |            | C. C. French C. C. M. |

### Minors

## Are you being accompanied by any minors?

| 0     | Yes     | 0 | No |             |          |           | + Add mino |
|-------|---------|---|----|-------------|----------|-----------|------------|
| First | name *  |   |    | Last name * | Birtho   | late *    |            |
| Firs  | st name |   |    | Last name   | <b>i</b> | Birthdate | â          |

### Supporting documents

- 1. Passport size photo (JPEG / PNG 300 kb max size)
- 2. Passport bio data page (JPEG / PNG 300 kb max size)
- 3. Cover letter / Application letter (PDF 1 MB max size) Note: Not possible to upload more than 1 document for each.

| <ul> <li>Personal Information</li> </ul>                | Upload Documents                                                                             |                                                                                        |
|---------------------------------------------------------|----------------------------------------------------------------------------------------------|----------------------------------------------------------------------------------------|
| <ul> <li>Contact, Address and<br/>Employment</li> </ul> | Applicant passport size photo<br>(Supported types are ' <b>jpeg/png</b> ', size = 300KB max) | Applicant Passport bio data page<br>(Supported types are 'jpeg/png', size = 300KB max) |
| <ul> <li>Passport Information</li> </ul>                |                                                                                              |                                                                                        |
| <ul> <li>Travel Information</li> </ul>                  |                                                                                              |                                                                                        |
| <ul> <li>Travel Companions</li> </ul>                   |                                                                                              |                                                                                        |
| 🗘 Documents                                             |                                                                                              |                                                                                        |
| Declaration                                             |                                                                                              |                                                                                        |
| Payments                                                | Choose file No file chosen                                                                   | Choose file No file chosen                                                             |
| Complete                                                | Supporting Document(s)                                                                       |                                                                                        |
|                                                         | Covering Letter/Application Letter (Supported type is 'pdf', s                               | size =                                                                                 |
|                                                         | 1MB max)                                                                                     |                                                                                        |
|                                                         | Choose me into the choosen                                                                   |                                                                                        |
|                                                         | Save and exit I                                                                              | Save and continue   🗝                                                                  |

### Declaration

Tick the declaration and proceed to making payment.

# DECLARATION STATEMENT

I confirm that the information that I have provided is true to the best of my knowledge. And that, I have checked that all the details on this registration form are correct and that I have provided copies of the appropriate photographs and documents where required. In case any of the above information is found to be false or untrue or misleading or misrepresenting, I am aware that I may be held liable.

Please indicate that you have read and understood the information provided above.

Save and continue | 🔿